### Le Portail Fournisseurs du Groupe La Poste Guide 3 : Gérer sa fiche fournisseur

Guide Fournisseurs Septembre 2019

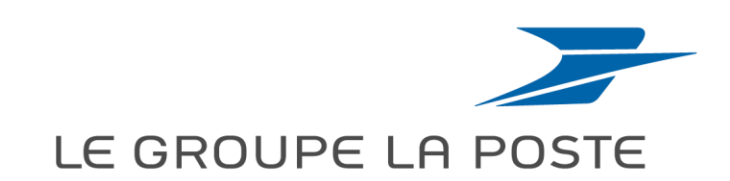

# Les guides d'usage à votre disposition :

- **Guide 1** : 1<sup>ère</sup> connexion, lien expiré
- **Guide 2** : S'auto-enregistrer sur le Portail Fournisseurs
- **Guide 3** : Gérer sa fiche fournisseur
  - **Guide 4** : Mettre à jour ses documents règlementaires
  - **Guide 5** : Répondre à un appel à candidatures
  - **Guide 6** : Répondre à une consultation
  - **Guide 7** : Signer électroniquement un contrat

Les guides 6 et 7 sont disponibles uniquement dans l'espace collaboratif de MAG e-Sourcing (voir p22 : accéder à l'espace collaboratif)

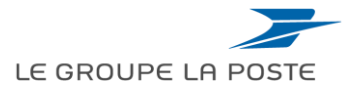

# Pourquoi être enregistré sur le Portail Fournisseurs du Groupe La Poste ?

L'enregistrement sur le Portail Achats du Groupe La Poste va vous permettre de :

- De vous faire connaître
- De vous abonner aux opportunités publiées sur votre segment d'activité
- De mettre à jour l'ensemble des informations de votre société

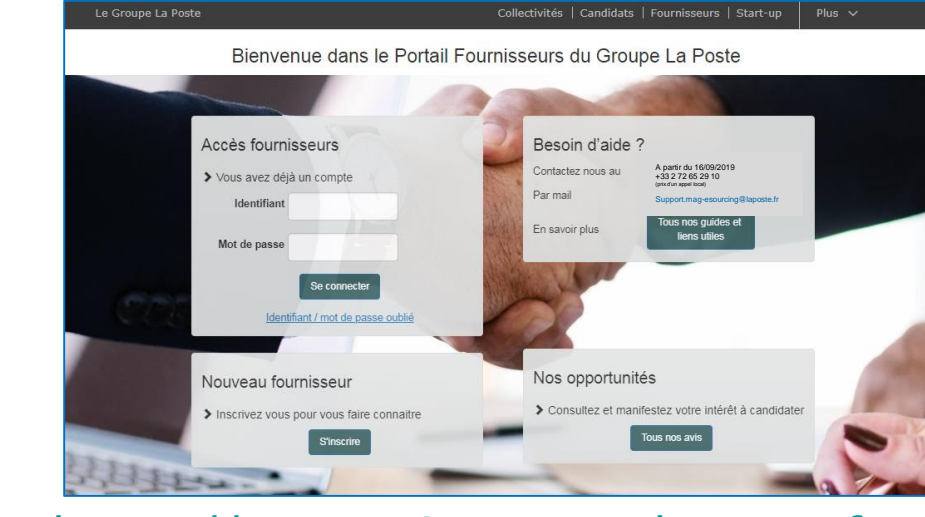

https://e-sourcing.extra.laposte.fr

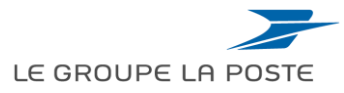

# Sommaire du guide

- 1. Se connecter au portail Fournisseurs du Groupe La Poste
- 2. Présentation de votre tableau de bord
- **3.** Mettre à jour sa fiche fournisseur

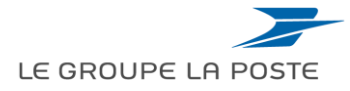

Guide 3 : Gérer sa fiche fournisseur

# Sommaire du guide

### 1. Se connecter au portail Fournisseurs du Groupe La Poste

- 2. Présentation de votre tableau de bord
- **3.** Mettre à jour sa fiche fournisseur

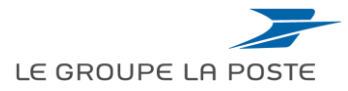

### Se connecter au Portail Fournisseurs du Groupe La Poste

- 1. La connexion se fait depuis la <u>page d'accueil du Portail</u>
- 2. Renseigner vos identifiants et mots de passe.
- 3. Cliquer sur « Se Connecter »

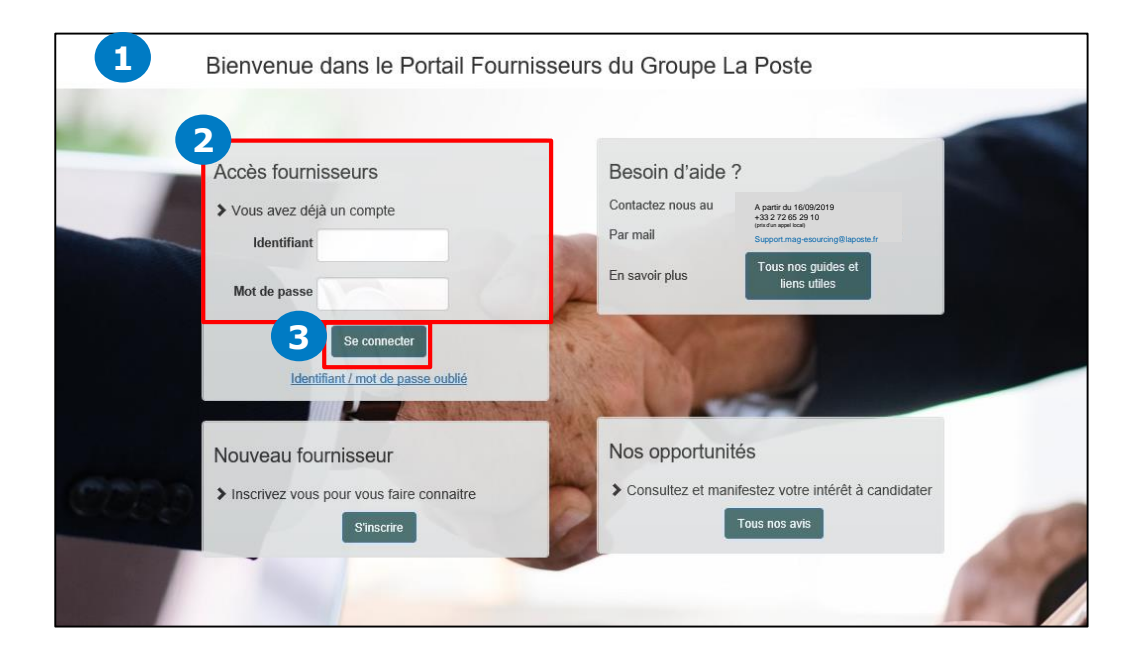

Pas encore inscrit ? Retrouver notre guide « S'auto-enregistrer sur le Portail »

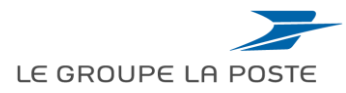

### Oubli de vos identifiants et mots de passe

1. Cliquer sur Identifiant / mot de passe oublié sur <u>la page d'accueil</u> du Portail.

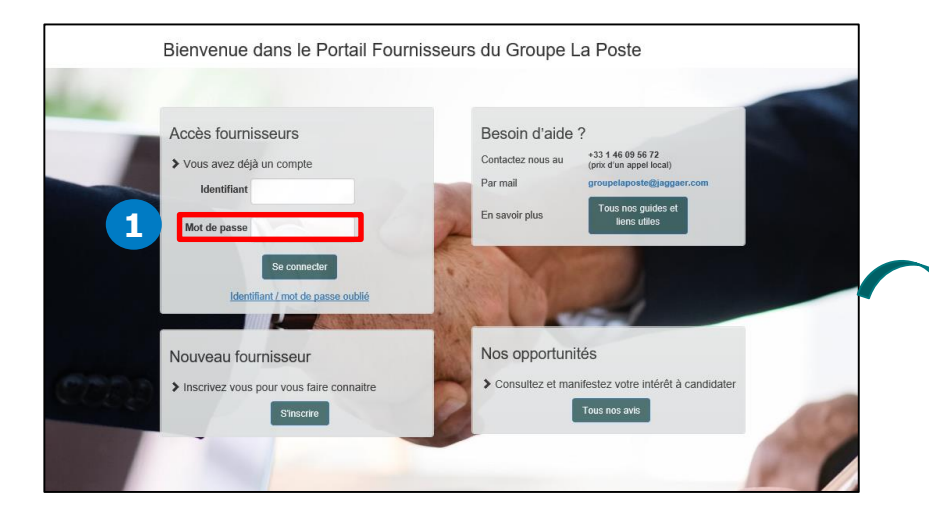

En cas d'oubli de votre adresse email, merci de contacter le support utilisateurs 2. Renseigner votre identifiant, votre e-mail et le code de validation du Captcha pour recevoir un mot de passe provisoire par e-mail.

Si vous avez oublié votre identifiant, cliquer sur « **Récupérer un identifiant** » pour recevoir par e-mail un identifiant provisoire.

|                                          |   | 🖉 Ré | cupérer un Ide | entifiant |
|------------------------------------------|---|------|----------------|-----------|
| ∗ E-mail                                 |   |      |                |           |
|                                          |   |      |                |           |
|                                          |   |      |                |           |
|                                          |   |      |                |           |
| <u>Sgmeh</u>                             | _ |      |                |           |
|                                          |   |      |                |           |
| <ul> <li>Valeur de validation</li> </ul> |   |      |                |           |

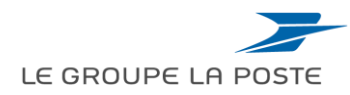

# Sommaire du guide

- 1. Se connecter au portail Fournisseurs du Groupe La Poste
- 2. Présentation de votre tableau de bord
- **3.** Mettre à jour sa fiche fournisseur

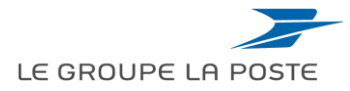

### Présentation de votre tableau de bord

Une fois connecté vous accédez à votre tableau de bord principal.

|                                                                                                    | LE GROUPE LA POSTE |                                             |                                                 |                                            |       |  |  |  |
|----------------------------------------------------------------------------------------------------|--------------------|---------------------------------------------|-------------------------------------------------|--------------------------------------------|-------|--|--|--|
|                                                                                                    | ĉ                  | Tableau de Bord Principal                   |                                                 |                                            | 00    |  |  |  |
| Le menu de droite vous<br>permet d'accéder aux<br>différents menus du Portail<br>(gestion de la fiche<br>fournisseur, accès aux |                    | Mes Actions de Collaborations Reçues        | I RFx ouvertes à Tous les Fournisseurs          | Mes Consultations avec Réponses En Attente | . = . |  |  |  |
|                                                                                                    | Aucune action à a  | Aucune action à afficher                    | Actuellement Dernière Date de<br>Ouvert Clôture |                                            |       |  |  |  |
|                                                                                                    |                    |                                             | Candidature/RFI 0 -                             | Aucune RFQ à afficher                      |       |  |  |  |
|                                                                                                    |                    | Mes Actions                                 | Consultation 0 -                                |                                            |       |  |  |  |
| consultations)                                                                                                    |                    | (i) Aucun Fournisseur à afficher            | 📣 Nouveaux Messages (30 derniers                | Encheres En Cours et En Attente            | . 🖃 . |  |  |  |
|                                                                                                    |                    |                                             | jours)                                          | () Aucune enchère à afficher               |       |  |  |  |
|                                                                                                    |                    | ∞ Liens Rapides Performance et Gestion . □. | (i) Aucun Message Non Lu                        |                                            |       |  |  |  |
|                                                                                                    |                    | Fournisseur                                 |                                                 | Liens Directs                              | . = . |  |  |  |
|                                                                                                    |                    |                                             | Mes Candidatures/RFIs avec Réponses             | - Liens Standards                          |       |  |  |  |
|                                                                                                    |                    |                                             | <u> </u>                                        |                                            |       |  |  |  |
|                                                                                                    |                    | Accéder via le ta                           | bleau de bord au résumé d                       | e votre activité sur le                    |       |  |  |  |

...

Accéder via le tableau de bord au résumé de votre activité sur le portail :

- La liste des consultations ouvertes
- L'historique de vos actions sur la plateforme
- Les consultations auxquelles vous êtes invité
- Les messages qui vous sont destinés

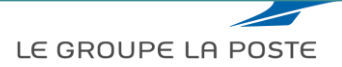

## Sommaire du guide

- 1. Se connecter au portail Fournisseurs du Groupe La Poste
- 2. Présentation de votre tableau de bord
- 3. Mettre à jour sa fiche fournisseur

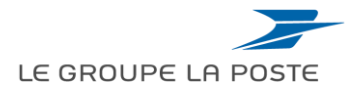

#### Mettre à jour sa fiche Accéder à sa fiche fournisseur

Dans le menu de droite, cliquer sur : **Mon organisation** > **Profil Fournisseur** Cela permet d'ouvrir les différentes rubriques de la fiche fournisseur.

| â | Menu                                |                          |    |                            |                          |
|---|-------------------------------------|--------------------------|----|----------------------------|--------------------------|
|   | Tableau de bord                     | orations Reçues 🚬 –      | R  | Fx ouvertes à Tous les Fou | rnisseurs                |
| - | Sourcing                            |                          |    | Actuellement<br>Ouvert     | Dernière Date<br>Clôture |
|   | Mon organisation                    | Profil Fournisseur       | >  | Données d'Enregistrement   |                          |
|   |                                     | Mes catégories           |    | Historique des changements |                          |
|   | Base documentaire                   | Evaluations              | >  | Données principales        |                          |
|   | Gestion des utilisateurs            | Scorecards               | >  | Données complémentaires    | . (                      |
|   |                                     | Actions de Développement | >  | Récapitulatif du statut    |                          |
|   | Liens Rapides Perfor<br>Fournisseur | rmance et Gestion 🚬 📃    | () | Historique des réponses    |                          |

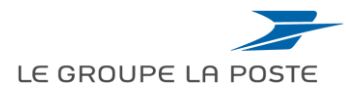

#### Mettre à jour sa fiche Visualiser les différentes rubriques de sa fiche

La fiche fournisseur est composée de 6 rubriques :

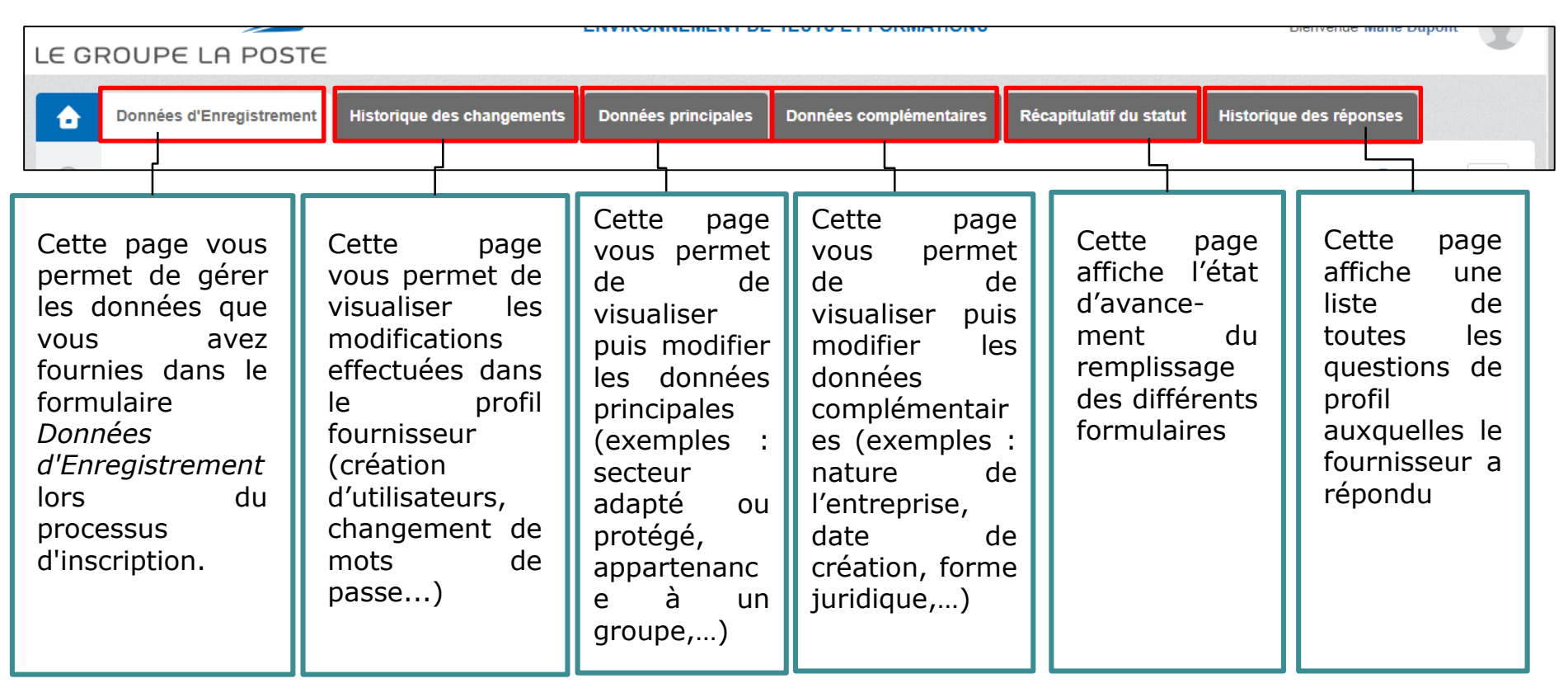

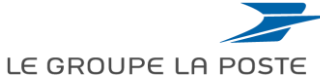

#### Mettre à jour sa fiche Compléter / modifier des informations

- 1. Pour modifier une fiche, cliquer sur la rubrique correspondante
- 2. Cliquer sur « **Modifier** » pour mettre à jour les champs
- 3. Une fois la rubrique mise à jour, cliquer sur « Sauvegarder »

|   | Données d'Enregistrement Historique des changements                                  | Données principales Données complémenta       | res    | Récapitulatif du statut Historique des réponses  |                         |
|---|--------------------------------------------------------------------------------------|-----------------------------------------------|--------|--------------------------------------------------|-------------------------|
|   |                                                                                      |                                               |        | 2 Cor Modifie                                    | r                       |
| - | Nom de l'organisation : Société Juin 20                                              | 118                                           |        |                                                  | ·                       |
|   | Données entreprise - Ces informations sont mises à                                   | jour automatiquement si l'entreprise est réfé | rencée | e dans la base INSEE                             |                         |
|   | Pays                                                                                 | FRANCE                                        |        |                                                  | 3 Sauvegarder × Annuler |
|   | Numéro SIRET                                                                         | 57172266900264                                | à ca à | iour automatiquement ai l'entroprise est référen |                         |
|   | Numéro SIREN                                                                         |                                               | es a   | Jour automatiquement si renu epitse est referen  |                         |
|   | ENTREPRISE DE L'UNION EUROPEENNE (HORS FRANCE) :<br>Numéro de TVA intracommunautaire |                                               |        | FRANCE                                           |                         |
|   | ENTREPRISE HORS UNION EUROPEENNE : Dun &<br>Bradstreet                               |                                               |        | 57172266900264                                   |                         |
|   | Raison sociale                                                                       | Société Juin 2018                             |        |                                                  |                         |
|   |                                                                                      |                                               |        |                                                  |                         |
|   |                                                                                      |                                               |        |                                                  |                         |
|   |                                                                                      |                                               |        |                                                  |                         |
|   |                                                                                      |                                               |        | Société Juin 2018                                |                         |

#### Mettre à jour sa fiche Compléter / modifier ses catégories Achats (1/2)

- 1. Aller dans le module « Mon organisation »
- 2. Puis dans « Mes catégories » : La liste des catégories Achats déclarées s'affiche.
- 3. Pour la modifier, cliquer sur « Ajouter une classification »

| ð         | Menu                             |                               |                                     |                       |                               |                                     |    |
|-----------|----------------------------------|-------------------------------|-------------------------------------|-----------------------|-------------------------------|-------------------------------------|----|
| 2         | Tableau de bord                  |                               |                                     |                       |                               |                                     |    |
| <b>\$</b> | Sourcing                         |                               |                                     |                       |                               |                                     |    |
|           | Mon organisation                 | Profil Fournisseur            | deri                                |                       |                               |                                     |    |
|           | Base documentaire                | Mes catégories<br>Evaluations | 18 1                                |                       |                               | 3                                   | )- |
|           | Gestion des utilisateurs         | Scorecards                    | Mes catégories                      |                       |                               |                                     | L  |
| COPYR     | IGHT 2000 - 2018 BRAVOSOLUTION ~ | Actions de Développement      | Entrer un Filtre (saisir pour comme | Nom de Catégorie      | Date de dernière modification | Statut de la qualification          |    |
|           |                                  |                               | 1 B02a                              | Fournitures (segment) | 17/07/2018 18:41:35           | Statut de qualification non visible |    |
|           |                                  |                               | Total 1                             |                       |                               |                                     |    |

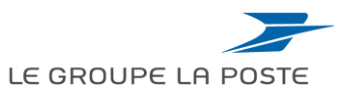

#### Mettre à jour sa fiche Compléter / modifier ses catégories Achats (2/2)

Sélectionner une ou plusieurs catégories d'achats c'est-à-dire les domaines d'activité sur lesquels votre société est susceptible d'intervenir. La sélection se fait au **niveau le plus fin de la classification**.

Cela vous permettra de vous faire **connaître des acheteurs du Groupe La Poste**.

#### Par défaut, vous recevrez des alertes dès qu'une opportunité sera publiée sur l'une de vos catégories.

Cliquer sur « **Confirmer la sélection en cours** » pour passer à la dernière étape de l'enregistrement.

| <ul> <li>Classification achat</li> <li>Enregistrement</li> </ul>                                                                                                    |                                    |                            |                                                                         |                                            |                                                                                               |
|----------------------------------------------------------------------------------------------------|------------------------------------|----------------------------|-------------------------------------------------------------------------|--------------------------------------------|-----------------------------------------------------------------------------------------------|
| Données d'enregistrement Recherche libre                                                                                                    | Formulaires de données principales | Ma Sélection de Catégories | Confirmation d'enregistrement Confirmer la sélection en cours X Annuler | Une b<br>perme<br>une<br>par no            | parre de recherche<br>et de rechercher<br>catégorie d'achat<br>om.                            |
| <ul> <li>➡ Tout désélectionner</li> <li>➡ Catégories (éléments sélectionnés : 0)</li> <li>➡ A - Energie</li> <li>➡ A - Energie</li> <li>➡ A - Energie</li> <li>➡ A - Carburant</li> <li>➡ A 01a - Carburant</li> <li>➡ A 01b - Fioul</li> <li>➡ A 01c - Autres combus</li> </ul> | liers                              | 법 Afficher uniquement ceux | sélectionnés 🕴 Développer tout 🕴 🛊 Réduire tout                         | Clique<br>catég<br>les<br>puis c<br>corres | er sur une<br>orie pour afficher<br>niveaux inférieurs<br>cocher sur les cases<br>spondantes. |

Pour aider à choisir votre catégorie, l'ensemble de la classification du Groupe la Poste, de la catégorie jusqu'au niveau le plus fin, est disponible dans l'espace collaboratif de MAG e-Sourcing. Vos choix de catégories pourront être modifiées à tout moment.

Septembre 2019 PAGE 15

#### Mettre à jour sa fiche Supprimer une ou des catégories Achats

- 1. Cliquer sur la catégorie à supprimer
- 2. Cliquer sur les « ... »
- 3. Cliquer sur « Supprimer la catégorie »
- 4. Une fenêtre pop-up s'affiche, cliquer sur « **OK** » pour confirmer votre suppression

|                                   |                       |                               |                                                                    | Ajouter une classification |
|-----------------------------------|-----------------------|-------------------------------|--------------------------------------------------------------------|----------------------------|
| Mes catégories                    |                       |                               |                                                                    |                            |
| Entrer un Filtre (saisir pour com | nmencer la            |                               |                                                                    |                            |
| Code catégorie                    | Nom de Catégorie      | Date de dernière modification | Statut de la qualification                                         | Statut d'achèveme          |
| B02a                              | Fournitures (segment) | 17/07/2018 18:41:35           | Statut de qualification non visible                                |                            |
| otal 1                            |                       |                               |                                                                    | Page 1 de 1                |
|                                   |                       |                               |                                                                    |                            |
| <b>_</b> 3                        |                       | 2                             | Message de la page Web                                             |                            |
| ⇒ 3                               | 🛍 Supprimer la Cat    | 2<br>égorie                   | Message de la page Web Confirmez-vous la suppressio sélectionnée ? | on de la classification    |
| → 3                               | Supprimer la Cat      | égorie                        | Message de la page Web Confirmez-vous la suppressio sélectionnée ? | on de la classification    |

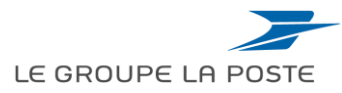

#### Mettre à jour sa fiche Créer un profil utilisateurs

Créer un profil générique permet de gérer les droits attachés à une catégorie d'utilisateurs (contacts commerciaux, référents techniques...)

Pour créer un profil :

- 1. Aller dans le module Gestion des utilisateurs > Gérer les utilisateurs > Rôles utilisateurs
- 2. Cliquer sur « Créer »

| Utilisateurs Róles utilisateurs Divisions Utilisateurs par défaut | 2                                            |       |                        |
|-------------------------------------------------------------------|----------------------------------------------|-------|------------------------|
|                                                                   | <u>ළ</u>                                     | réer  |                        |
| Entrer un Filtre (salsir pour commencer la 💙                      |                                              |       |                        |
| Aucun rôle utilisateur                                            |                                              |       |                        |
|                                                                   |                                              |       |                        |
| - COPYRIGHT 2000 - 2018 BRAVOSOLUTION ~                           | -                                            |       | Sativegarder X Annuler |
|                                                                   | Paramètres généraux                          |       |                        |
| 3. Donner un nom au profil et sélectionner les                    | * Nom du profil                              |       |                        |
| droits associés (Oui / Non)                                       | Profil partagé                               | Non 🔻 |                        |
| 4. Cliquer sur « Sauvegarder »                                    | Consultations                                |       |                        |
|                                                                   | * Visibilité sur les listes de consultations | Non   |                        |
|                                                                   | * Accès au détail des consultations          | Non • |                        |

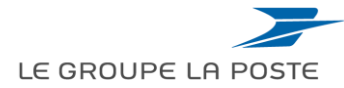

#### Mettre à jour sa fiche Ajouter / modifier des utilisateurs

En tant que contact principal, vous avez la possibilité d'ajouter et de modifier les utilisateurs de votre société.

Pour modifier / ajouter un utilisateur :

- 1. Aller dans le module Gestion des utilisateurs > Gérer les utilisateurs > Utilisateurs
- 2. Cliquer sur « Créer »

| Image: State of the second state of the second state of |                                                                                                    |
|----------------------------------------------------------------------------------------------------|----------------------------------------------------------------------------------------------------|
|                                                                                                    | Nouvel utilisateur Oonnées utilisateur                                                                                                    |
| <ol> <li>Renseigner a minima les champs obligatoires *</li> <li>Cliquer sur « Sauvegarder »</li> </ol>                                                                                                    | Nom     Prénom Balise utilisateur (ne pas utiliser)     Ernall                                                                                                    |
| <ul> <li>L'utilisateur recevra son identifiant et un mot de passe provisoire par e-mail.</li> <li>Si l'utilisateur n'est pas rattaché à un profil, nous vous conseillons de mettre à jour ses droits (voir ci-après)</li> </ul>                                                                                                    | Numéro de téléphone portable doit commencer par     *-* suivi de Tindice du pays, et contenit des chiffres de     0 é 9 (minit, 8 etmas, 15) sans espaces. Le premier     numéro ne peut pas étre 0.     Nom de la division     Département     Origin     Nom du profil |

#### Mettre à jour sa fiche Gérer les droits utilisateurs

Dans le cas où vous n'avez pas affecté l'utilisateur à un profil, il est conseillé de vérifier et **mettre à** jour ses droits.

- 1. Aller dans la rubrique Gestion des utilisateurs > Gérer les utilisateurs > Utilisateurs
- 2. Cliquer sur le nom de l'utilisateur
- 3. Aller dans l'onglet Droit

Septemb PAGE 19

4. Cliquer sur « Editer les droits de... »

| Donnees                                                                              |     |                                                                                                    |
|--------------------------------------------------------------------------------------|-----|----------------------------------------------------------------------------------------------------|
| formations Droits                                                                    |     |                                                                                                    |
| •                                                                                    |     | 4                                                                                                    |
| nsultations                                                                          |     | Editer les droits de Candidaturse/RFIs/RFQ                                                                                                    |
| fisibilité sur les listes de consultations                                           | Non |                                                                                                    |
| ccès au détail des consultations                                                     | Non |                                                                                                    |
| Créer une nouvelle réponse                                                           | Non |                                                                                                    |
| Nodifier avant publication                                                           | Non |                                                                                                    |
| ublier et modifier                                                                   | Non |                                                                                                    |
| ontact visible par l'acheteur                                                        | Non |                                                                                                    |
| õérer les messages d'une<br>Candidature/RFI/Consultation                             | Non |                                                                                                    |
| /oir les données sensibles (avec : pièces jointes,<br>éponses, offres de prix, etc.) | Non |                                                                                                    |
| chère d'achat                                                                        |     | Creative d'enchères d'enchères d'enchères d'enchères d'enchères d'enchères d'enchères d'enchères d'enchères de la compart de la compart de la |

#### Mettre à jour sa fiche Modifier le contact principal

En tant que contact principal, vous avez la possibilité de modifier votre profil.

- 1. Cliquer sur votre nom en haut à gauche
- 2. Puis sur « Profil utilisateur »

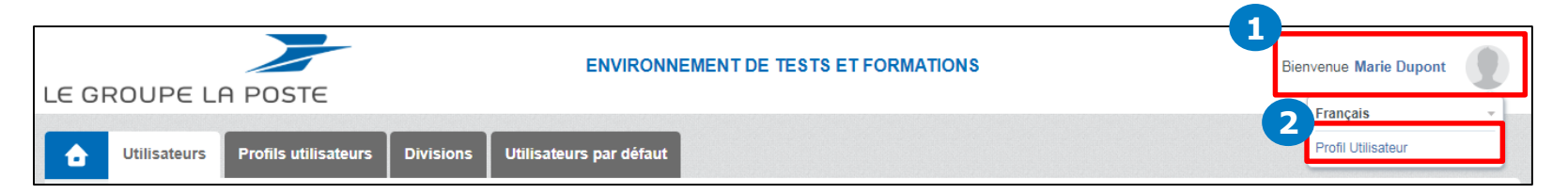

3. Vous accédez à votre profil, pour le modifier cliquer sur « Modifier »

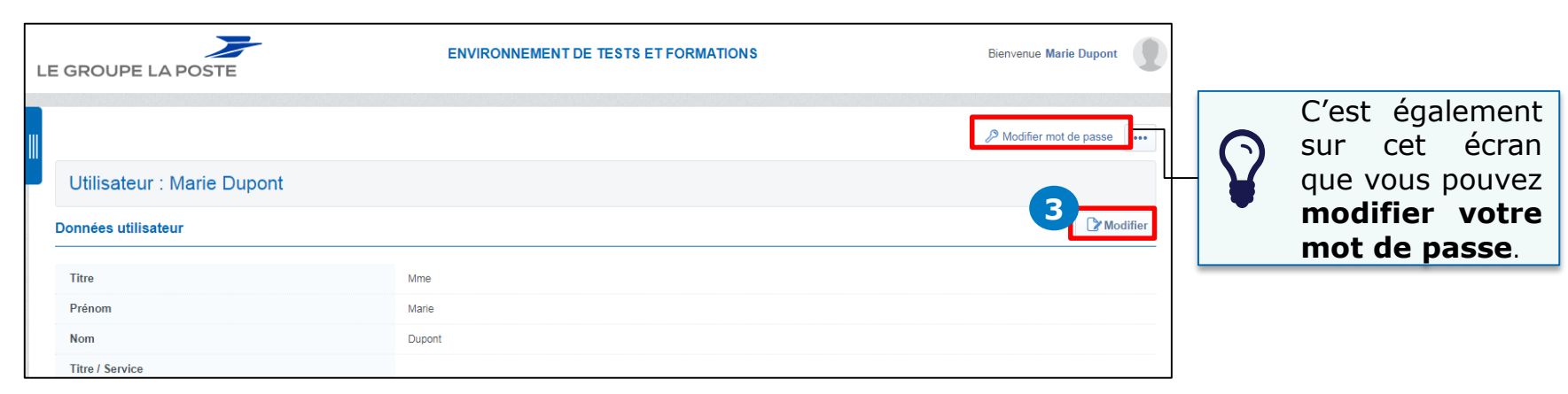

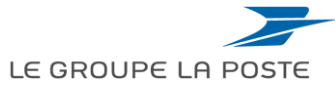

# Accéder aux guides d'utilisation dans l'espace collaboratif

L'ensemble des guides est disponible dans l'espace collaboratif :

- 1- Cliquer sur Espace collaboratif
- 2- Cliquer sur Liste des répertoires

|   | â           | Menu                     |                 |   |                                      | The second second second second second second second second second second second second second second second s |
|---|-------------|--------------------------|-----------------|---|--------------------------------------|----------------------------------------------------------------------------------------------------|
|   |             | Tableau de bord          | orations Reçues |   | III RFx ouvertes à Tous les Fourniss | s                                                                                                    |
|   | <b>*</b>    | Sourcing                 |                 |   | Actuellement<br>Ouvert               | E<br>C                                                                                                    |
|   |             | Mon organisation         |                 |   | Candidature/RFI 2                    |                                                                                                    |
| 1 |             | Espace collaboratif      | Répertoires     | > | RFO 1<br>Liste des répertoires       |                                                                                                    |
|   | <u>. 0.</u> | Gestion des utilisateurs |                 |   | Rechercher                           | S                                                                                                    |

Les guides 1 à 5 sont également disponibles sur la page d'accueil du Portail Fournisseur sans obligation de se connecter (Rubrique « Tous nos guides et liens utiles ») Les guides 6 et 7 sont disponibles uniquement dans l'espace collaboratif de MAG e-Sourcing.

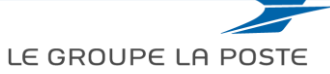